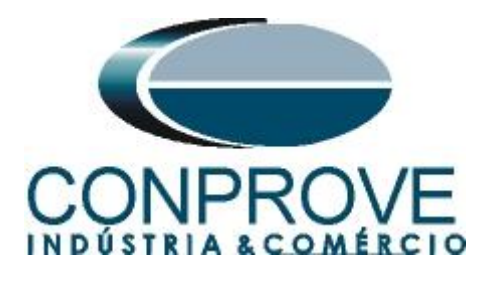

INSTRUMENTOS PARA TESTES ELÉTRICOS Tutorial de Teste

Tipo de Equipamento: Relé de Proteção

Marca: Diversas

Modelo: Diversos

Ferramentas Utilizadas: <u>CE-6006; CE-67NET; CE-6707; CE-6710; CE-7012</u>

**Objetivo:** <u>Configurar a mala de teste para receber mensagens</u> <u>GOOSE.</u>

**Controle de Versão:** 

| Versão | Descrições     | Data       | Autor  | Revisores |
|--------|----------------|------------|--------|-----------|
| 1.0    | Versão inicial | 14/11/2023 | M.R.C. | R.C.B.    |
|        |                |            |        | L.M.B.    |

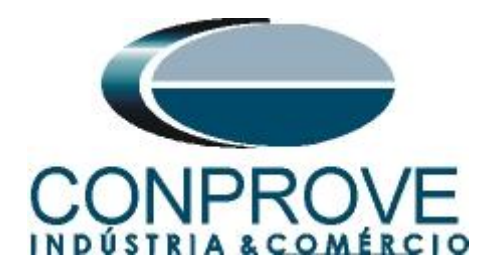

| Sun  | nário                                              |    |
|------|----------------------------------------------------|----|
| 1.   | Características Gerais                             | 4  |
| 1.1. | Orientada a Objeto                                 | 4  |
| 1.2. | Comunicação Multicast                              | 4  |
| 1.3. | Tempo Crítico                                      | 4  |
| 1.4. | Configuração Flexível                              | 4  |
| 2.   | Inserindo a Mala de Teste na rede                  | 4  |
| 2.1. | Utilizando a CE-6006                               | 4  |
| 2.2. | Utilizando a CE-6707, CE-6710, CE-67NET e CE-7012  | 5  |
| 3.   | Software                                           | 5  |
| 4.   | Configurando Canais de Recebimento                 | 6  |
| 5.   | Configurações das Mensagens GOOSE                  | 12 |
| 6.   | Modo de Expansão de Recebimento de Mensagens GOOSE | 16 |
|      |                                                    |    |

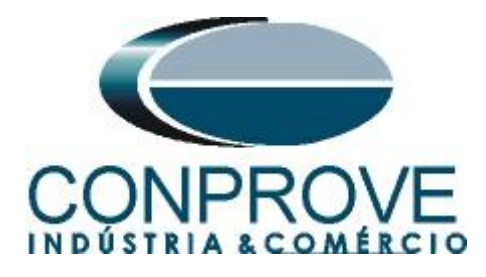

# Termo de Responsabilidade

As informações contidas nesse tutorial são constantemente verificadas. Entretanto, diferenças na descrição não podem ser completamente excluídas; desta forma, a CONPROVE se exime de qualquer responsabilidade, quanto a erros ou omissões contidos nas informações transmitidas.

Sugestões para aperfeiçoamento desse material são bem vindas, bastando o usuário entrar em contato através do email <u>suporte@conprove.com.br</u>.

O tutorial contém conhecimentos obtidos dos recursos e dados técnicos no momento em que foi escrito. Portanto a CONPROVE reserva-se o direito de executar alterações nesse documento sem aviso prévio.

Este documento tem como objetivo ser apenas um guia, o manual do equipamento a ser testado deve ser sempre consultado.

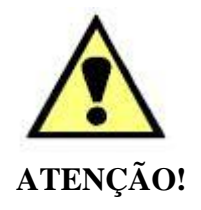

O equipamento gera valores de correntes e tensões elevadas durante sua operação. O uso indevido do equipamento pode acarretar em danos materiais e físicos.

Somente pessoas com qualificação adequada devem manusear o instrumento. Observa-se que o usuário deve possuir treinamento satisfatório quanto aos procedimentos de manutenção, um bom conhecimento do equipamento a ser testado e ainda estar ciente das normas e regulamentos de segurança.

# Copyright

Copyright © CONPROVE. Todos os direitos reservados. A divulgação, reprodução total ou parcial do seu conteúdo, não está autorizada, a não ser que sejam expressamente permitidos. As violações são passíveis de sansões por leis.

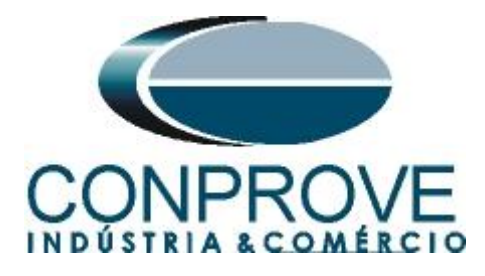

# 1. Características Gerais

GOOSE é um acrônimo para "*Generic Object Oriented Substation Events*", sendo um protocolo definido na norma IEC 61850-8-1 com o objetivo de padronizar a comunicação e interoperabilidade em sistemas de proteção, controle e automação de subestações. As mensagens GOOSE são utilizadas para troca de informações entre "*Intelligent Electronic Device*" ou IEDs, podendo ser de trip ou de lógica.

As principais características das mensagens GOOSE são:

# 1.1.Orientada a Objeto

As mensagens GOOSE são orientadas a objetos e são utilizadas para transmitir eventos ou estados relacionados a esses objetos dentro da subestação.

Cada mensagem GOOSE é associada a um objeto específico no modelo de dados da norma IEC 61850. Esses objetos representam equipamentos, estados, eventos ou outros elementos relevantes para o funcionamento da subestação.

# 1.2.Comunicação Multicast

O GOOSE utiliza comunicação multicast para publicar as mensagens a todos os dispositivos interessados na informação contida na mensagem.

Isso significa que as mensagens GOOSE são transmitidas para todos os dispositivos na rede habilitados para assinar as informações sobre um determinado evento.

# 1.3.Tempo Crítico

Uma das principais características do GOOSE é ser de tempo crítico, o que significar ter baixa latência na transmissão de mensagens. Isso é crucial em aplicações de proteção de subestação, onde tempos de resposta rápidos são essenciais para evitar danos ao equipamento e garantir a segurança do sistema.

# 1.4.Configuração Flexível

A norma IEC 61850 fornece flexibilidade na configuração e parametrização das mensagens GOOSE, permitindo adaptar a comunicação às necessidades específicas de cada subestação.

# 2. Inserindo a Mala de Teste na rede

# 2.1.Utilizando a CE-6006

Deve-se conectar um cabo Ethernet a entrada RJ45 na parte traseira da mala e ligá-lo em um switch.

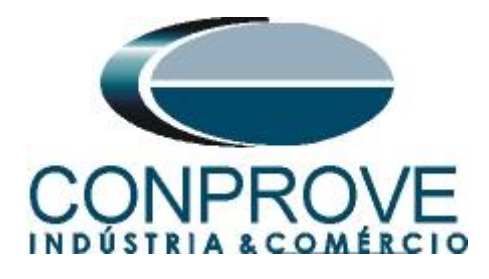

# 2.2.Utilizando a CE-6707, CE-6710, CE-67NET e CE-7012

Deve-se conectar um cabo Ethernet ou de fibra óptica na parte traseira da mala e ligá-lo em um switch.

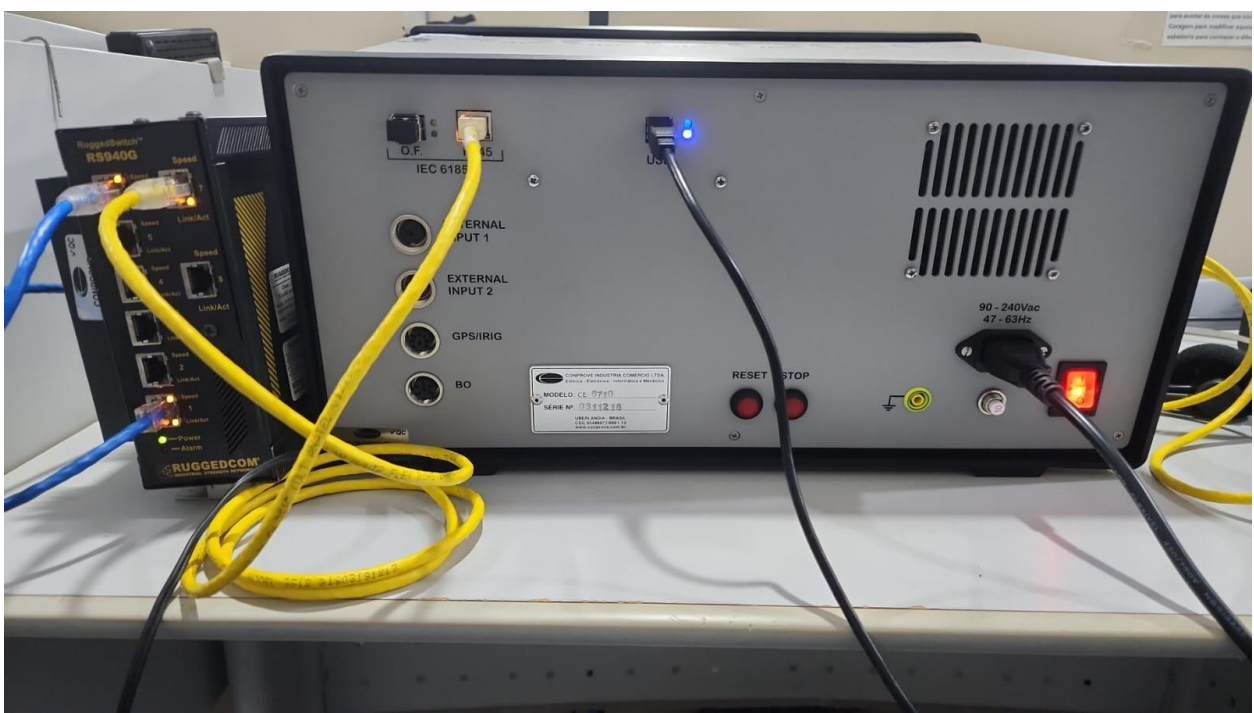

Figura 1

# 3. Software

Praticamente todos os aplicativos podem ser utilizados para recebimento de mensagens GOOSE sendo que o procedimento de configuração é idêntico em todos eles. Nesse caso será utilizado o software *"Sequencer"*. Clique no ícone do gerenciador de aplicativos *"CTC"*.

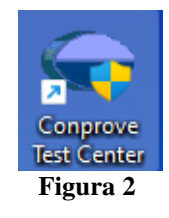

Efetue um clique no ícone do software "Sequencer".

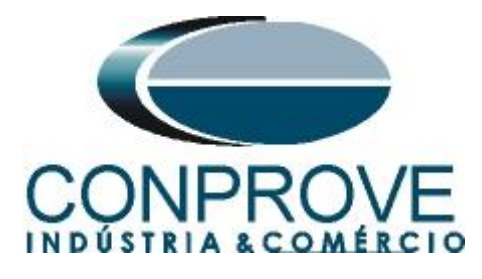

| Conprove Test Center 2.02                                                                                | 2.202                                                                                                    | - 🗆                                                                                                    | $\times$ |
|----------------------------------------------------------------------------------------------------|----------------------------------------------------------------------------------------------------|----------------------------------------------------------------------------------------------------|----------|
| CONPROVE                                                                                                 | Conprove Test Ce<br>Versão 2.02.202                                                                      | enter                                                                                                    |          |
| Geral<br>Testes diversos<br>Quick<br>VCC Aux<br>Lalibration<br>Test Plan                                 | Secundários<br>Testes secundários<br>20 Offerential<br>20 Power Directional<br>20 Distance<br>20 Master  | <b>Medição</b><br>Aplicações para medição<br>ふ Multimeter                                                         |          |
| Remote Generation<br>Primários<br>Testes primários                                                       | <ul> <li>₩ Meter</li> <li>Power Quality</li> <li></li></ul>                                              | Setup<br>Config. do Equipamento/Testes<br>Settings<br>Dupdate Firmware<br>Software Language                       | •        |
| <ul> <li>€ CT</li> <li>☆ VT</li> <li>∞ Transformer</li> <li>Ω Resistance</li> <li>♀ not point</li> </ul> | Synchronism<br>Synchronism<br>Covercurrent<br>Transducer<br>Transient Playback<br>Vite Volts/Hertz       | Suporte<br>Documentação e assistência                                                                             |          |
|                                                                                                    | Outros<br>Aplicações adicionais<br>@ Transient View<br>Po Validate PDF Reports<br>♪ Statistical Analysis | Videos     Contact     Contact     Forum     User Manual     Quick Guide     Self-diagnosis     ?.; Remote Access | *<br>*   |
|                                                                                                    | Copyright © Conprove 1984 - 2023<br>Figura 3                                                             |                                                                                                    |          |

# 4. Configurando Canais de Recebimento

Configure no software os canais de recebimento das mensagens GOOSE, para isso clique na opção "Direc Canais".

| 💩   🗋 💣 🛃 🚽   Sequencer 2.02.202 (64 Bits)                                                                                                    | - CE-6710 (0311218)                                                                                                    |                                       |                                   |                       |                              |                |            |                                  |                                      | -              | o ×            |
|----------------------------------------------------------------------------------------------------|----------------------------------------------------------------------------------------------------|---------------------------------------|-----------------------------------|-----------------------|------------------------------|----------------|------------|----------------------------------|--------------------------------------|----------------|----------------|
| Arquivo Início Exibir Opções Softwar                                                                                                    | e                                                                                                    |                                       |                                   |                       |                              |                |            |                                  |                                      |                | ~              |
| Config Hrd ☆ Config GOOSE<br>Direc<br>Canais<br>Conexão                                                                                                    | erir<br>vva<br>Billinserir Cópia<br>Billinserir Cópia<br>Billinserir Cópia<br>Billinserir Cópia<br>Billinserir Cópia<br>Billinserir Cópia | Image: Separate       Image: Separate | ng Automática<br>v<br>rar Nós/Bin | Reeditar<br>Teste     | <b>ção ▼</b><br>este<br>odos | Iniciar Parar  | U O de Re  | petições 0 🛟 Geração<br>Estática | j≡ <mark>₩ lu.</mark><br>Ajustes ⊚ ≠ | Relatório Univ | ds Layout      |
| Hardware                                                                                                    | -                                                                                                    | Sequência                             |                                   | Resultad              | os                           |                | Gera       | ção                              | Opções                               |                |                |
| Sequências 🗸 🗸                                                                                                    | Forma de Onda                                                                                                    | Fasores Traje                         | órias Harmôni                     | cas Sincronoscóp      | o Plano Z                    |                |            |                                  |                                      |                | <b>-</b> ×     |
| 001 Seq001 1.                                                                                                    | NO01 - Tensões                                                                                                    | ✓ AO_V02                              | V_A0_V0                           | )3 <b>▼</b> AO_       | /04                          |                |            |                                  |                                      |                |                |
| ✓ Saidas Analog. DC                                                                                                    | 1                                                                                                    | 4.00n ¥[¥]                            |                                   |                       |                              |                |            |                                  |                                      |                |                |
| ✓ Saídas Binárias                                                                                                    | 1                                                                                                    | 2.00n                                 |                                   |                       |                              |                |            |                                  |                                      |                |                |
| ✓ Saidas GOOSE                                                                                                    | 1                                                                                                    | 0                                     |                                   |                       |                              |                |            |                                  |                                      |                | _              |
| ✓ Tempo e Avanço                                                                                                    | 1                                                                                                    | -2,00n                                |                                   |                       |                              |                |            |                                  |                                      |                |                |
|                                                                                                    | 1                                                                                                    | -4,00n                                |                                   |                       |                              |                |            |                                  |                                      |                | t[s]           |
|                                                                                                    |                                                                                                    | 0                                     | 100,0m 2                          | 200,0m 300,0          | m 400,                       | 0m 0,          | .500       | 0,600 0,700                      | 0,800                                | 0,900          | 1,000          |
|                                                                                                    | NO01 - Correntes                                                                                                    | AO_102                                | V AO_103                          | 3 V AO_               | 04 💽                         | ] AO_105       |            | 26                               |                                      |                |                |
|                                                                                                    | 에이 (아이 영웅) ≢                                                                                                    | 00                                    |                                   |                       |                              |                |            |                                  |                                      |                | - 8            |
|                                                                                                    | 1                                                                                                    | 4                                     |                                   |                       |                              |                |            |                                  |                                      |                | •              |
| Availações                                                                                                    |                                                                                                    |                                       |                                   |                       |                              |                |            |                                  |                                      |                | * *            |
| Building     +     -     Nome     Ignorar antes       Building     +     -     -     -       Building     +     -     -     -       Augling     +     -     - | Início                                                                                                    | Fim The                               | ominal Tdesv<br>0 s               | io- Tdesvio+<br>0s 0s | Treal<br>0 s                 | Tdesvio<br>0 s | Status<br> |                                  |                                      |                | Nível<br>Calc. |
| Lista de Erros Status Proteção                                                                                                    |                                                                                                    |                                       |                                   |                       |                              |                |            |                                  |                                      |                |                |
| ON Line     Novo                                                                                                    |                                                                                                    |                                       | Fonte Au                          | IX: 0,00 V Aquec      | mento: 0%                    |                |            |                                  |                                      |                |                |
|                                                                                                    |                                                                                                    |                                       |                                   | Figur                 | o /                          |                |            |                                  |                                      |                |                |

Figura 4

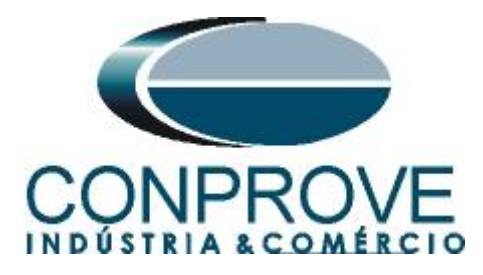

Escolha a opção "*Avançado*", a aba "*Entradas Binárias, GOOSE e Analog. DC*" e por fim clique no ícone "+" para adicionar até 8,0 recebimentos de mensagens GOOSE (caso esteja utilizando o modelo CE-6006).

| Dir           | ecionament                                                                                | o dos Canais                                                                       |                                           |          |                                                       |        |                                              |                            | – D X                                        |
|---------------|-------------------------------------------------------------------------------------------|------------------------------------------------------------------------------------|-------------------------------------------|----------|-------------------------------------------------------|--------|----------------------------------------------|----------------------------|----------------------------------------------|
| Remotos Local | Modelo:<br>CE-6710<br>N° de Séri<br>0311218<br>Saídas: Analo                              | Redef. p<br>Conec<br>ie:<br>7CCM33222211U5H                                        | / Hard.<br>tado Configu<br>VRGLGLGL2Z0RXO | rar      | Básico<br>Avançado<br>ON Line <sup>5</sup> o S. Value | Hard.: | Adequar I/Os V<br>Autoassociar V<br>Limpar V | Autoassociar V<br>Limpar V | Confirmar<br>Cancelar<br>Importar Exportar 👔 |
| E             | ntradas Biná                                                                              | rias                                                                               | ▼ +   + +   - ·                           | Entradas | GOOSE                                                 |        |                                              | Logical                    | <b>∀</b> • <b>•</b> = •                      |
| 1             | Descr                                                                                     | Hardware                                                                           | Тіро                                      | Descr    | Hardware                                              | Dado   |                                              | Control                    | Ref.                                         |
|               | BI01                                                                                      | BI1                                                                                | Contato                                   |          | I                                                     |        |                                              | I                          |                                              |
|               | BI02                                                                                      | BI2                                                                                | <ul> <li>Contato</li> </ul>               |          |                                                       |        |                                              |                            |                                              |
|               | BI03                                                                                      | BI3                                                                                | <ul> <li>Contato</li> </ul>               |          |                                                       |        |                                              |                            |                                              |
|               | BI04                                                                                      | BI4                                                                                | <ul> <li>Contato</li> </ul>               |          |                                                       |        |                                              |                            |                                              |
|               | BI05                                                                                      | BI5                                                                                | <ul> <li>Contato</li> </ul>               |          |                                                       |        |                                              |                            |                                              |
|               | BI06                                                                                      | BI6 •                                                                              | <ul> <li>Contato</li> </ul>               |          |                                                       |        |                                              |                            |                                              |
|               | BI07                                                                                      | BI7                                                                                | <ul> <li>Contato</li> </ul>               |          |                                                       |        |                                              |                            |                                              |
|               | BI08                                                                                      | BI8                                                                                | <ul> <li>Contato</li> </ul>               |          |                                                       |        |                                              |                            |                                              |
|               | BI09                                                                                      | BI9                                                                                | <ul> <li>Contato</li> </ul>               |          |                                                       |        |                                              |                            |                                              |
|               | BI10                                                                                      | BI10 •                                                                             | <ul> <li>Contato</li> </ul>               |          |                                                       |        |                                              |                            |                                              |
|               | BI11                                                                                      | BI11                                                                               | <ul> <li>Contato</li> </ul>               |          |                                                       |        |                                              |                            |                                              |
|               | BI12                                                                                      | BI12                                                                               | <ul> <li>Contato</li> </ul>               |          |                                                       |        |                                              |                            |                                              |
|               | Entradas Ana<br>Canais de Te<br>Descr<br>Al_VSpec0<br>Canais de Co<br>Descr<br>Al_ISpec01 | alog. DC / AC Especia<br>ensão<br>Hardware<br>VSpec<br>wrente<br>Hardware<br>ISpec |                                           |          |                                                       |        |                                              |                            |                                              |
|               |                                                                                           |                                                                                    |                                           | 1        |                                                       |        |                                              |                            |                                              |

Figura 5

Nas outras malas o número máximo de recebimento de mensagens GOOSE depende da quantidade de entradas Sampled Values configuradas, devido a requisitos de hardware. Clique no ícone *"Configurar"*.

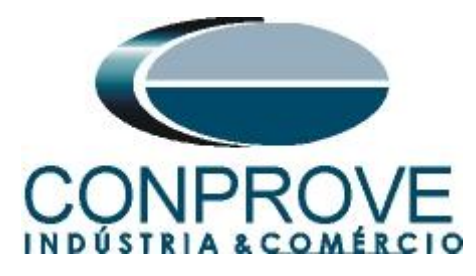

| )ire            | cionament                                                                                            | to dos Canais                                                                             |                                                              |                                 |                                                                                    |                                                     |                                                        | — 🗆 X                                        |
|-----------------|----------------------------------------------------------------------------------------------------|-------------------------------------------------------------------------------------------|--------------------------------------------------------------|---------------------------------|------------------------------------------------------------------------------------|-----------------------------------------------------|--------------------------------------------------------|----------------------------------------------|
| S Kemotos Local | Modelo:<br>CE-6710<br>N° de Sé<br>0311218<br>aídas: Anal                                             | Redef.<br>Cone<br>rie:<br>87CCM33222211U5/<br>Ióg. e SV Ent                               | p/ Hard.<br>ectado<br>HVRGLGLGL2Z0RXC<br>radas: Analóg. e SV | figurar O Av                    | sico<br>ançado 💮 GOOSI<br>I Line <sup>s</sup> u S. Valur<br>ias, GOOSE e Analóg. D | Hard.: Adequar I/Os V<br>Autoassociar V<br>Limpar V | Nós:<br>Autoassociar<br>Limpar<br>E e Analóg. DC Lógia | Confirmar<br>Cancelar<br>Importar Exportar 👔 |
| En              | ntradas Biná                                                                                         | árias                                                                                     | <u> ▼</u> + ▼ =                                              | <ul> <li>Entradas GO</li> </ul> | OSE                                                                                |                                                     |                                                        | Ÿ •   • •                                    |
|                 | Descr                                                                                                | Hardware                                                                                  | Тіро                                                         | Descr                           | Hardware                                                                           | Dado                                                | (                                                      | Control Ref.                                 |
|                 | BIO1                                                                                                 | BI1                                                                                       | <ul> <li>Contato</li> </ul>                                  | GI01                            | -                                                                                  |                                                     |                                                        |                                              |
| Ľ               | 3102                                                                                                 | BI2                                                                                       | Contato                                                      | GI02                            | •<br>•                                                                             |                                                     |                                                        |                                              |
| Ľ               | 3103                                                                                                 | BI3                                                                                       | Contato                                                      | GI03                            | •                                                                                  |                                                     |                                                        |                                              |
| H               | 5104                                                                                                 | BI4                                                                                       | Contato                                                      | - 1                             |                                                                                    |                                                     |                                                        |                                              |
| H               |                                                                                                    | DID                                                                                       | Contato     Contato                                          | -                               |                                                                                    |                                                     |                                                        |                                              |
| H               | 2107                                                                                                 | PI7                                                                                       | Contato                                                      | -                               |                                                                                    |                                                     |                                                        |                                              |
| H               |                                                                                                    | BIR                                                                                       | <ul> <li>Contato</li> <li>Contato</li> </ul>                 | -                               |                                                                                    |                                                     |                                                        |                                              |
| H               | 3109                                                                                                 | BI9                                                                                       | <ul> <li>Contato</li> </ul>                                  | - 1                             |                                                                                    |                                                     |                                                        |                                              |
|                 | BI10                                                                                                 | BI10                                                                                      | <ul> <li>Contato</li> </ul>                                  | -                               |                                                                                    |                                                     |                                                        |                                              |
|                 | BI11                                                                                                 | BI11                                                                                      | <ul> <li>Contato</li> </ul>                                  | -                               |                                                                                    |                                                     |                                                        |                                              |
|                 | BI12                                                                                                 | BI12                                                                                      | <ul> <li>Contato</li> </ul>                                  | -                               |                                                                                    |                                                     |                                                        |                                              |
|                 | Entradas An<br>Canais de Tr<br><b>Descr</b><br>Al_VSpecC<br>Canais de C<br><b>Descr</b><br>Al_ISpecO | Halog. DC / AC Espec<br>rensão<br>Hardware<br>11 VSpec<br>forrente<br>Hardware<br>1 ISpec |                                                              | •                               |                                                                                    |                                                     |                                                        |                                              |

Figura 6

Na aba "*Sample Values*" e no campo "*Entrada Sampled Value*" configura-se qual o número máximo de entradas GOOSE que podem ser utilizadas de acordo com o número de entradas de Sample Value. Nesse exemplo utiliza-se 44 entradas GOOSE.

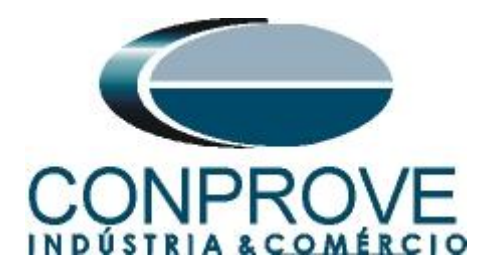

| stre Escravo 1 Escravo 2                                                                                                    | Principal Sampled Value Outros                                                                                                    |
|----------------------------------------------------------------------------------------------------|----------------------------------------------------------------------------------------------------|
| odelo:       CE-6710       V       Nº de Série:       03112187CCM33222211U5HVRGLGLGL2Z0RXO          sídas Analógicas:       Padrão - Tensões:       4x 300 V; 100 VA       V1       V1         Q 4x 300 V; 100 VA       V1       V1       V1       V1                                                                                                    | Saídas Sampled Value:<br>Associadas às Saídas Analógicas<br>Livres - SAÍDAS ANALOG. DESABILITADAS<br>Rotear Entradas de Medição p/ as Saídas Sampled Value<br>N° de Saídas Fíxas: [48,00]                                                                                   |
| 2 x 300 V; 150 VA<br>○ 1 x 600 V; 350 VA<br>○ 1 x 300 V; 250 VA<br>○ 1 x 300 V; 250 VA                                                                                                    | N° de Saídas Calculadas: 8,00<br>Entradas Sampled Value:<br>Desabilitar - 0 Entr. Sampled Value (44 Entradas Goose)<br>0 8 Entradas Sampled Value (36 Entradas Goose)<br>0 16 Entradas Sampled Value (28 Entradas Goose)<br>0 24 Entradas Sampled Value (20 Entradas Goose) |
| Assoc. Customizada<br>Conectar TP's<br>Adrão - Comentes:<br>Conectar TP's<br>Assoc. 2 x 210 VA<br>3 x 64 A; 400 VA<br>2 x 96 A; 550 VA<br>2 x 10.00 A; 300 VA<br>1 x 192 A; 1100 VA<br>1 x 6,00 A; 360 VA                                                                                                    | Monitorar Sincronização                                                                                                    |
| Betromecânico:         16         Image: Comparison of the second second |                                                                                                    |

Figura 7

Deve-se escolher se a porta utilizada é a RJ45 ou Fibra Óptica, para isso escolha a aba "Outros" e selecione a opção desejada e clique em "OK".

| nfigurações                                                                                                   |                                                                                                    |
|----------------------------------------------------------------------------------------------------|----------------------------------------------------------------------------------------------------|
| lestre Escravo 1 Escravo 2                                                                                    | Principal Sampled Value Outros                                                                                                    |
| Modelo: CE-6710 VP de Série: 03112187CCM33222211U5HVRGLGLGL220RX0 V                                           | Modos de Operação:<br>Autônomo para Saídas Analógicas<br>Autônomo para Entradas Analógicas<br>Sampled Value e Goose                                                                               |
| Padrão - Tensões:<br>• 4 x 300 V: 100 VA<br>• 2 x 600 V: 180 VA<br>• 2 x 300 V: 150 VA<br>• 2 x 300 V: 150 VA | Expansão de Saidas GOOSE     Expansão de Entradas GOOSE     Expansão de Entradas Sampled Value                                                                                                    |
| 1 x 600 V; 350 VA<br>1 x 300 V; 250 VA                                                                        | Roteamento das Lógicas:                                                                                                    |
| Assoc. Customizada     Conectar TP's                                                                          | Saída Binária         Saída Goose           LOG1:         B01         G01           LOG2:         B02         G02           LOG3:         B03         G03           LOG4:         B04         G04 |
| Padrão - Correntes:                                                                                           | LOG5: B05 G05<br>LOG6: B06 G06                                                                                                    |
| 6 x 32 A 210 VA     3 x 64 A; 400 VA     2 x 96 A; 550 VA                                                     | Hab. Parada Ger. Inst. P/ Hard.:<br>Associada à parada do Cron. 01                                                                                                    |
| 1 x 192 A: 1100 VA<br>1 x 192 A: 1100 VA<br>1 x 6.00 A: 360 VA<br>1 4 4 4 4 4 4 4 4 4 4 4 4 4 4 4 4 4 4 4     | Entradas Analog. DC / AC Especials:<br>VSpec: Niv. Mäx: 10.00 V<br>ISpec: Niv. Mäx: 10.00 A<br><b>2mA: 25mA: 100mA: 1A: 10A</b>                                                                   |
| Betromecânico:<br>1 x 75 A; 700 VA<br>1 x 50 A; 700 VA                                                        | Amplificadores:         Porta Comunic. Rede:           Velocidade dos Ventiladores: <b>Q</b> RJ45            Baixa<br><b>Q</b> P. 0.                                                              |
| Assoc. Customizada Conertar TC's Banne 1 25 4                                                                 |                                                                                                    |

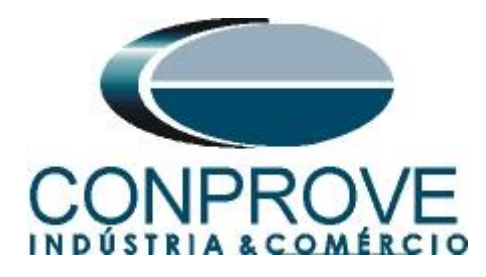

A mensagem GOOSE criada deve ser vinculada ao Hardware.

| Direcionam                                                              | iento dos Can                                                                               | ais                                             |               |                               |                                                                                                    |      |        |                                        |      |         |            |        | — D X                                      |
|-------------------------------------------------------------------------|---------------------------------------------------------------------------------------------|-------------------------------------------------|---------------|-------------------------------|----------------------------------------------------------------------------------------------------|------|--------|----------------------------------------|------|---------|------------|--------|--------------------------------------------|
| Mode<br>CE-6<br>N° de<br>0311                                           | lo:<br>710 V<br>Série:<br>2187CCM3322                                                       | Redef. p/ Hard.<br>Conectado<br>2211U5HVRGLGLGL | Configurar    | O Bás<br>O Ava                | sico<br>ançado<br>Line <sup>5</sup> 0 S. Va                                                                                          | DSE  | Hard.: | Adequar I/Os<br>Autoassociar<br>Limpar |      | Nós:    | Autoassoci | ar 💽 🔻 | Confirmar<br>Cancelar<br>Importar Exportar |
| Saídas: /                                                               | Analóg.e SV<br>Binárias                                                                     | Entradas: Analóg                                | g.eSV Sa<br>▼ | a ídas: Binári<br>Entradas GO | as, GOOSE e Analóg<br>OSE                                                                                                    | . DC | Entrad | as: Binárias,                          | GOOS | Ee Anal | óg. DC Lá  | igicas | 𝕂 ▲ ▲ ▲                                    |
| Descr                                                                   | Hardwa                                                                                      | re Tipo                                         |               | Descr                         | Hardware                                                                                                    | Dad  | 0      |                                        |      |         |            | Contro | ol Ref.                                    |
| BI01                                                                    | BI1                                                                                         | - Contato                                       |               | GI01                          | GI1                                                                                                    | -    |        |                                        |      |         |            |        |                                            |
| BI02                                                                    | BI2                                                                                         | <ul> <li>Contato</li> </ul>                     |               | GI02                          | GI2                                                                                                    | •    |        |                                        |      |         |            |        |                                            |
| BI03                                                                    | BI3                                                                                         | <ul> <li>Contato</li> </ul>                     |               | GI03                          |                                                                                                    | ~    |        |                                        |      |         |            |        |                                            |
| BI04                                                                    | BI4                                                                                         | <ul> <li>Contato</li> </ul>                     |               |                               | 011                                                                                                    |      |        |                                        |      |         |            |        |                                            |
| BI05                                                                    | BI5                                                                                         | <ul> <li>Contato</li> </ul>                     |               |                               | GI2                                                                                                    |      |        |                                        |      |         |            |        |                                            |
| BIOG                                                                    | BIG                                                                                         | <ul> <li>Contato</li> </ul>                     |               |                               | GI3                                                                                                    |      |        |                                        |      |         |            |        |                                            |
| BI07                                                                    | BI7                                                                                         | <ul> <li>Contato</li> </ul>                     |               |                               | GI5                                                                                                    |      |        |                                        |      |         |            |        |                                            |
| BI08                                                                    | BI8                                                                                         | <ul> <li>Contato</li> </ul>                     |               |                               | GI6                                                                                                    |      |        |                                        |      |         |            |        |                                            |
| BI09                                                                    | BI9                                                                                         | <ul> <li>Contato</li> </ul>                     |               |                               | GI8                                                                                                    |      |        |                                        |      |         |            |        |                                            |
| BI10                                                                    | BI10                                                                                        | <ul> <li>Contato</li> </ul>                     |               |                               | GI9<br>GI10                                                                                                    |      |        |                                        |      |         |            |        |                                            |
| BI11                                                                    | BI11                                                                                        | <ul> <li>Contato</li> </ul>                     |               |                               | GI11                                                                                                    |      |        |                                        |      |         |            |        |                                            |
| BI12                                                                    | BI12                                                                                        | <ul> <li>Contato</li> </ul>                     |               |                               | GI12<br>GI13                                                                                                    |      |        |                                        |      |         |            |        |                                            |
| Entradas<br>Canais d<br>Descr<br>Al_VSp<br>Canais d<br>Descr<br>Al_ISpe | a Analog. DC / A<br>le Tensão<br>Hardwa<br>ec01 VSpec<br>le Comente<br>Hardwa<br>sc01 ISpec | IC Especiais                                    | • •   • • •   |                               | G115<br>G115<br>G116<br>G117<br>G120<br>G121<br>G120<br>G121<br>G122<br>G122<br>G124<br>G125<br>G126<br>G127<br>G128<br>G129<br>G129 |      |        |                                        |      |         |            |        |                                            |

Figura 9

Uma maneira rápida e prática de criar todos os canais é autoassociá-los, é clicando na seta ao lado do botão *"Adequar I/Os"* e usar a opção *"Apenas na aba selecionada"*:

| Descr       Hardware       Tipo         B01       B1       Contato         B102       B12       Contato         B103       B13       Contato         B104       B14       Contato         B105       B15       Contato         B106       B16       Contato         B107       B17       Contato         B108       B18       Contato         B109       B19       Contato         B101       B11       Contato         B108       B18       Contato         B109       B10       Contato         B109       B10       Contato         B110       Contato       B111         B111       B111       Contato         B112       B12       Contato         B111       B111       Contato         B112       B12       Contato         B110       Contato       Contato         B111       B111       Contato         B112       B12       Contato         B13       Contato       Contato         Canaia de Temão       Contato         Canaia de Corrente       V       V                                                                                                    | Modelo:<br>CE-671<br>N° de S<br>03112<br>Saídas: An<br>Entradas Bir               | : Redef<br>10 Con<br>érie:<br>1870CM33222211U5<br>alóg. e SV En<br>nárias                   | t. p/ Hard.<br>lectado<br>5HVRGLGLGL2Z0RXO<br>tradas: Analóg. e SV | urar O Bá<br>O Av<br>✓ Ø Ot<br>Saídas: Biná<br>✓ Entradas GO | sico<br>ançado & GOOS<br>V Line & S. Valu<br>rias, GOOSE e Analóg, [<br>DOSE | Hard: Adequar 1/0s  Nós: Autoassociar Autoassociar Apenas na aba selecio Umpar C Entradas: Binárias, GOOSE e Analóg, DC | Confimar<br>Cancelar<br>Importar Exportar 🔅 |
|----------------------------------------------------------------------------------------------------|-----------------------------------------------------------------------------------|---------------------------------------------------------------------------------------------|--------------------------------------------------------------------|--------------------------------------------------------------|------------------------------------------------------------------------------|----------------------------------------------------------------------------------------------------|---------------------------------------------|
| BI01       BI1       Contato         BI02       BI2       Contato         BI03       BI3       Contato         BI04       BI4       Contato         BI05       BI5       Contato         BI06       BI6       Contato         BI07       BI7       Contato         BI08       BI8       Contato         BI09       BI9       Contato         BI10       BI10       Contato         BI11       BI10       Contato         BI10       BI10       Contato         BI11       BI11       Contato         BI11       BI11       Contato         BI12       BI12       Contato         BI10       Contato       BI11         BI11       BI11       Contato         BI12       BI12       Contato         BI10       Contato       Contato         Canata de Tensão              Canata de Comente              A_USpec01       VSpac             A_USpec01       Ispec                                                                                                    | Descr                                                                             | Hardware                                                                                    | Тіро                                                               | Descr                                                        | Hardware                                                                     | Dado                                                                                                    | Control Ref.                                |
| BI02       BI2       Contato         BI03       BI3       Contato         BI05       BI5       Contato         BI05       BI5       Contato         BI05       BI5       Contato         BI06       BI6       Contato         BI07       BI7       Contato         BI08       BI8       Contato         BI10       BI10       Contato         BI10       BI10       Contato         BI11       BI11       Contato         BI12       BI12       Contato         BI12       BI12       Contato         BI12       BI12       Contato         Canaia de Tensão             Canaia de Comente             Al_USpec01       VSpec           Descr       Hardware           Al_USpec01       Ispec                                                                                                    | BI01                                                                              | BI1                                                                                         | <ul> <li>Contato</li> </ul>                                        | GI01                                                         | GI1 -                                                                        |                                                                                                    |                                             |
| BI03 BI3 Contato   BI04 BI4 Contato   BI05 BI5 Contato   BI07 BI7 Contato   BI08 BI8 Contato   BI09 BI9 Contato   BI10 BI10 Contato   BI11 BI11 Contato   BI12 BI12 Contato                                                                                                    | BI02                                                                              | BI2                                                                                         | ▼ Contato                                                          | GI02                                                         | GI2 🔻                                                                        |                                                                                                    |                                             |
| BI04     BI4     Contato       BI05     BI5     Contato       BI06     BI6     Contato       BI07     BI7     Contato       BI08     BI8     Contato       BI09     BI9     Contato       BI10     BI10     Contato       BI11     BI11     Contato       BI12     BI12     Contato       BI13     Contato     Etradas Analog. DC / AC Especiais       Canata de Temão <ul> <li> <ul> <li></li></ul></li></ul>                                                                                                    | BI03                                                                              | BI3                                                                                         | <ul> <li>Contato</li> </ul>                                        | GI03                                                         | GI3 👻                                                                        |                                                                                                    |                                             |
| BUS     BIS     Contato       BUO     BIS     Contato       BUO     BI7     Contato       BUO     BI7     Contato       BUO     BI9     Contato       BUO     BI9     Contato       BUO     BI0     Contato       BU1     BI10     Contato       BU11     BI10     Contato       BU12     BI12     Contato                                                                                                    | BI04                                                                              | BI4                                                                                         | <ul> <li>Contato</li> </ul>                                        |                                                              |                                                                              |                                                                                                    |                                             |
| BIG       BIG       Contato         BIO       BI7       Contato         BI0       BI8       Contato         BI0       BI9       Contato         BI10       BI10       Contato         BI10       BI10       Contato         BI11       BI11       Contato         BI12       Contato         Canaia de Tensão <ul> <li> <li> </li> <li> </li> <li> <td>BI05</td><td>BI5</td><td><ul> <li>Contato</li> </ul></td><td></td><td></td><td></td><td></td></li></li></ul> | BI05                                                                              | BI5                                                                                         | <ul> <li>Contato</li> </ul>                                        |                                                              |                                                                              |                                                                                                    |                                             |
| BI07     BI7     Contato       BI08     BI8     Contato       BI09     BI9     Contato       BI10     BI10     Contato       BI11     BI11     Contato       BI12     BI12     Contato       BI12     BI12     Contato       BI12     BI12     Contato                                                                                                    | BIOG                                                                              | BIG                                                                                         | <ul> <li>Contato</li> </ul>                                        |                                                              |                                                                              |                                                                                                    |                                             |
| BI08       BI8       Contato         BI09       BI9       Contato         BI10       Contato       BI11         BI11       BI11       Contato         BI12       BI12       Contato         Entradas Analog. DC / AC Especiais       Contato         Canaia de Tensão <t< td=""><td>BI07</td><td>BI7</td><td><ul> <li>Contato</li> </ul></td><td></td><td></td><td></td><td></td></t<>                                                                                                    | BI07                                                                              | BI7                                                                                         | <ul> <li>Contato</li> </ul>                                        |                                                              |                                                                              |                                                                                                    |                                             |
| BI09     BI9     ▼       BI10     BI10     ▼       Contato     BI11     ▼       BI11     BI12     ▼       Contato     BI12     ▼       Canada de Tensão     ▼     ▼       Descr     Hardware       Al_VSpec01     VSpec       Descr     Hardware       Al_USpec01     ISpec                                                                                                    | BI08                                                                              | BI8                                                                                         | <ul> <li>Contato</li> </ul>                                        |                                                              |                                                                              |                                                                                                    |                                             |
| BI10     BI10     Contato       BI11     BI11     Contato       BI12     BI12     Contato                                                                                                    | BI09                                                                              | BI9                                                                                         | <ul> <li>Contato</li> </ul>                                        |                                                              |                                                                              |                                                                                                    |                                             |
| BI11     BI11     Contato       BI12     BI12     Contato       Entradas Analog. DC / AC Especials       Canais de Tensão     Image: Contato       Descr     Hardware       Al_VSpec01     VSpac       Canais de Corrente     Image: Contato       Al_USpec01     VSpac                                                                                                    | BI10                                                                              | BI10                                                                                        | <ul> <li>Contato</li> </ul>                                        |                                                              |                                                                              |                                                                                                    |                                             |
| B12     B12     Contato   Entradas Analog. DC / AC Especiais Canala de Tensão       Descr     Hardware       AL_VSpec01     VSpac   Canala de Comente       Image: Spec01     ISpec                                                                                                    | BI11                                                                              | BI11                                                                                        | <ul> <li>Contato</li> </ul>                                        |                                                              |                                                                              |                                                                                                    |                                             |
| Ertradas Analog. DC / AC Especiais<br>Canais de Tensão • • • • • • • •<br>Descr Hardware<br>Al_USpec01 VSpec •<br>Canais de Correrte • • • • • • • •                                                                                                    | BI12                                                                              | BI12                                                                                        | <ul> <li>Contato</li> </ul>                                        |                                                              |                                                                              |                                                                                                    |                                             |
|                                                                                                    | Entradas A<br>Canais de<br>Descr<br>Al_VSpec<br>Canais de l<br>Descr<br>Al_ISpect | Inalog. DC / AC Espe<br>Tensão<br>Hardware<br>201 VSpec<br>Corrente<br>Hardware<br>01 ISpec | aciais<br>+ •  <br>•<br>•<br>•<br>•                                | •                                                            |                                                                              |                                                                                                    |                                             |
|                                                                                                    |                                                                                   |                                                                                             |                                                                    |                                                              |                                                                              |                                                                                                    |                                             |

Figura 10

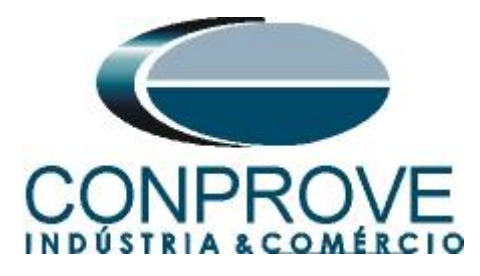

Clique na seta ao lado de "Autoassociar" e use a opção "Apenas na aba selecionada":

| Direc                     | ionamente                                                   | o dos Canais                                                  |                             |                                                                     |                                           |                                                                                                    | — D X                                                                |
|---------------------------|-------------------------------------------------------------|---------------------------------------------------------------|-----------------------------|---------------------------------------------------------------------|-------------------------------------------|----------------------------------------------------------------------------------------------------|----------------------------------------------------------------------|
| Remotos<br>Remotos<br>Ent | Modelo:<br>CE-6710<br>N° de Séri<br>0311218<br>iídas: Anaki | Redef. p<br>Conec<br>ie:<br>7CCM33222211U5H<br>óg. e SV Entra | VRGLGLGL2Z0RXO              | Jirar O Básii<br>O Avar<br>O N I<br>Saídas: Binária<br>Entradas GOC | so<br>sçado<br>s, GOOSE e Analóg, D<br>SE | Hard.: Adequar I/Os V Nós:<br>Autoassociar V Autoass<br>Limpar Em todas as abas<br>Apenas na aba seleci<br>C Entradas: Binárias, GOOSE e Analóg. DC | Confirmar<br>Sociar Cancelar<br>Onada Importar Exportar 🔅<br>Lógicas |
|                           | escr                                                        | Hardware                                                      | Tino                        | Descr                                                               | Hardware                                  | Dado                                                                                                    | Control Ref                                                          |
| В                         | 101                                                         | BI1                                                           | Contato                     | GI23                                                                | •                                         |                                                                                                    |                                                                      |
| В                         | 102                                                         | BI2                                                           | <ul> <li>Contato</li> </ul> | GI24                                                                | •                                         |                                                                                                    |                                                                      |
| В                         | 103                                                         | BI3                                                           | <ul> <li>Contato</li> </ul> | GI25                                                                | -                                         |                                                                                                    |                                                                      |
| В                         | 104                                                         | BI4                                                           | <ul> <li>Contato</li> </ul> | GI26                                                                | •                                         |                                                                                                    |                                                                      |
| В                         | 105                                                         | BI5                                                           | <ul> <li>Contato</li> </ul> | GI27                                                                | •                                         |                                                                                                    |                                                                      |
| В                         | 106                                                         | BI6                                                           | <ul> <li>Contato</li> </ul> | GI28                                                                | •                                         |                                                                                                    |                                                                      |
| В                         | 107                                                         | BI7                                                           | <ul> <li>Contato</li> </ul> | GI29                                                                | -                                         |                                                                                                    |                                                                      |
| В                         | 108                                                         | BI8                                                           | <ul> <li>Contato</li> </ul> | GI30                                                                | -                                         |                                                                                                    |                                                                      |
| В                         | 109                                                         | BI9                                                           | <ul> <li>Contato</li> </ul> | GI31                                                                | -                                         |                                                                                                    |                                                                      |
| В                         | 110                                                         | BI10                                                          | <ul> <li>Contato</li> </ul> | GI32                                                                | -                                         |                                                                                                    |                                                                      |
| В                         | 111                                                         | BI11                                                          | <ul> <li>Contato</li> </ul> | GI33                                                                | -                                         |                                                                                                    |                                                                      |
| В                         | 112                                                         | BI12                                                          | <ul> <li>Contato</li> </ul> | GI34                                                                | -                                         |                                                                                                    |                                                                      |
|                           |                                                             |                                                               |                             | GI35                                                                | •                                         |                                                                                                    |                                                                      |
| - C.                      | stradao Ana                                                 | alag DC (AC Espaci                                            | inin.                       | GI36                                                                | •                                         |                                                                                                    |                                                                      |
| 0                         | illauds Alia                                                | alog. DC / AC Especi                                          |                             | GI37                                                                | -                                         |                                                                                                    |                                                                      |
|                           | anais de Te                                                 | risao                                                         | <b>T</b> 1                  | GI38                                                                | -                                         |                                                                                                    |                                                                      |
|                           | )escr                                                       | Hardware                                                      |                             | GI39                                                                | -                                         |                                                                                                    |                                                                      |
| 4                         | I_VSpec01                                                   | 1 VSpec                                                       | <b>•</b>                    | GI40                                                                | -                                         |                                                                                                    |                                                                      |
|                           |                                                             |                                                               |                             | GI41                                                                | -                                         |                                                                                                    |                                                                      |
| Ca                        | anais de Co                                                 | orrente                                                       | +                           | GI42                                                                | -                                         |                                                                                                    |                                                                      |
| - Fe                      | )escr                                                       | Hardware                                                      |                             | - GI43                                                              | -                                         |                                                                                                    |                                                                      |
| A                         | I_ISpec01                                                   | ISpec                                                         | -                           | GI44                                                                | -                                         |                                                                                                    |                                                                      |
|                           |                                                             |                                                               |                             |                                                                     |                                           |                                                                                                    |                                                                      |
| 1                         |                                                             |                                                               |                             | 1                                                                   |                                           |                                                                                                    |                                                                      |

Figura 11

Utilizando os dois passos anteriores criam-se os 44 canais de recebimento. Por fim clique no botão "*Confirmar*".

| Modelo:<br>CE-671<br>N° de Sé<br>031121<br>aídas: Ana | erie:<br>87CCM33222211U5<br>alóg. e SV En<br>árias | i p/ Hard.<br>lectado       | igurar ○ Bá<br>igurar ○ Av<br>✓ ☑ ON<br>Saídas: Binár | sico<br>an çado<br>I Line <sup>s</sup> o S. V<br>tas, GOOSE e Analós | DSE<br>alue<br>I. DC | Adequar I/Os V Pros<br>Adroassociar V Adroassociar<br>Umpar V Umpar<br>Entradas: Binárias, GOOSE e Analóg, DC L | iar ▼<br>Cancel<br>Impotar Exportar<br>ógicas |
|-------------------------------------------------------|----------------------------------------------------|-----------------------------|-------------------------------------------------------|----------------------------------------------------------------------|----------------------|----------------------------------------------------------------------------------------------------|-----------------------------------------------|
| Descr                                                 | Hardware                                           | Tipo                        | Descr                                                 | Hardware                                                             | Da                   | do                                                                                                    | Control Ref.                                  |
| 3101                                                  | BI1                                                | Contato                     | GI23                                                  | GI23                                                                 | •                    |                                                                                                    |                                               |
| 3102                                                  | BI2                                                | <ul> <li>Contato</li> </ul> | GI24                                                  | GI24                                                                 | -                    |                                                                                                    |                                               |
| BI03                                                  | BI3                                                | <ul> <li>Contato</li> </ul> | GI25                                                  | GI25                                                                 | -                    |                                                                                                    |                                               |
| 3104                                                  | BI4                                                | <ul> <li>Contato</li> </ul> | GI26                                                  | GI26                                                                 | -                    |                                                                                                    |                                               |
| 3105                                                  | BI5                                                | ▼ Contato                   | GI27                                                  | GI27                                                                 | •                    |                                                                                                    |                                               |
| 3106                                                  | BIG                                                | ▼ Contato                   | GI28                                                  | GI28                                                                 | •                    |                                                                                                    |                                               |
| 3107                                                  | BI7                                                | <ul> <li>Contato</li> </ul> | GI29                                                  | GI29                                                                 | -                    |                                                                                                    |                                               |
| 3108                                                  | BI8                                                | <ul> <li>Contato</li> </ul> | GI30                                                  | GI30                                                                 | -                    |                                                                                                    |                                               |
| 3109                                                  | BI9                                                | <ul> <li>Contato</li> </ul> | GI31                                                  | GI31                                                                 | •                    |                                                                                                    |                                               |
| 3110                                                  | BI10                                               | <ul> <li>Contato</li> </ul> | GI32                                                  | GI32                                                                 | •                    |                                                                                                    |                                               |
| 3111                                                  | BI11                                               | <ul> <li>Contato</li> </ul> | GI33                                                  | GI33                                                                 | -                    |                                                                                                    |                                               |
| 3112                                                  | BI12                                               | <ul> <li>Contato</li> </ul> | GI34                                                  | GI34                                                                 | -                    |                                                                                                    |                                               |
|                                                       |                                                    |                             | GI35                                                  | GI35                                                                 | •                    |                                                                                                    |                                               |
|                                                       |                                                    |                             | GI36                                                  | GI36                                                                 | •                    |                                                                                                    |                                               |
| intradas Ar                                           | naiog. UC / AC Espe                                |                             | GI37                                                  | GI37                                                                 | •                    |                                                                                                    |                                               |
| anais de                                              | Tensao                                             | - · · -                     | GI38                                                  | GI38                                                                 | •                    |                                                                                                    |                                               |
| Descr                                                 | Hardware                                           |                             | G139                                                  | G139                                                                 | •                    |                                                                                                    |                                               |
| AI_VSpec                                              | 01 VSpec                                           | •                           | G140                                                  | GI40                                                                 | •                    |                                                                                                    |                                               |
|                                                       |                                                    |                             | GI41                                                  | GI41                                                                 | •                    |                                                                                                    |                                               |
| Canais de C                                           | Corrente                                           | + -                         |                                                       | GI42                                                                 | -                    |                                                                                                    |                                               |
| Descr                                                 | Hardware                                           |                             | GI43                                                  | GI43                                                                 | -                    |                                                                                                    |                                               |
|                                                       |                                                    |                             | G 44                                                  | GI44                                                                 | <b>*</b>             |                                                                                                    |                                               |

Figura 12

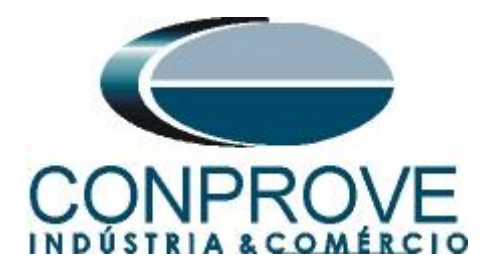

# 5. Configurações das Mensagens GOOSE

O próximo passo é abrir o dataset que contém as mensagens GOOSE e vincular com as entradas GOOSE da mala de teste. Clique no ícone *"Config GOOSE"*.

| 🍓   🗋 📸 🚽 -   Sequencer 2.02.202 (64 Bits                                                                                                    | ) - CE-6710 (0311218)                                                        |                                       |                                |                                                              |             |                  |                       |                                | -              | • • ×          |
|----------------------------------------------------------------------------------------------------|------------------------------------------------------------------------------|---------------------------------------|--------------------------------|--------------------------------------------------------------|-------------|------------------|-----------------------|--------------------------------|----------------|----------------|
| Arquino micio axion Opticer Soltware<br>Contig Article Soltware<br>Direc @ Contig Sync %, Contig SV<br>Direc Conexão<br>Hardware                          | ie Robert Cópia<br>Robert Cópia<br>Serir Sccluir Sel.<br>Serir Sccluir Todas | Image: Sequência     Image: Sequência | Ang Automática<br>arar Nós/Bin | Em Edição<br>Excluir Test<br>Teste Excluir Tod<br>Resultados | e<br>Ds     | Parar<br>Geração | Geração<br>Estática • | j Hu.<br>Ajustes 6 ₽<br>Opções | Relatório<br>T | Unids Layout   |
| Sequencias         × x           001         Seq001         1           v         NO01         V         Saidas Analog. DC                                | NO01 - Tensões                                                               | AO_V02                                | ▼ AO_V0                        | as y Sincronoscopio<br>3 VO_VO4                              | Plano Z     |                  |                       |                                |                |                |
| Saidas Binárias     Saidas GOOSE     Tempo e Avanço                                                                                                    |                                                                              | 2,00n<br>0<br>-2,00n<br>-4,00n        |                                |                                                              |             |                  |                       |                                |                |                |
|                                                                                                    | NO01 - Correntes                                                             | 0<br>V AO_102                         | 100,0m 21                      | 00,0m 300,0m                                                 | 400.0m      | 0,500 0,600      | 0.700                 | 0.800                          | 0,900          | 1,000          |
|                                                                                                    | *  *   **  *  * ≢                                                            | 2,00n                                 |                                |                                                              |             |                  |                       |                                |                |                |
| Avaliações                                                                                                    | Início                                                                       | Fim Tr                                | ominal Tdesvi                  | o- Tdesvio+                                                  | Treal Trees | io Status        |                       |                                |                |                |
|                                                                                                    |                                                                              |                                       | 0 s                            | 0 s 0 s                                                      | 0 s         | 0 s              |                       |                                |                | Nível<br>Calc. |
| Avaliações     Relat TimeStamp GOOSE       Lista de Erros     Status Proteção       Image: Status Proteção     Novo       Image: Status Proteção     Novo |                                                                              |                                       | Fonte Au                       | x: 0,00 V Aquecime                                           | nto: 0%     |                  |                       |                                |                |                |

Figura 13

Na tela seguinte deve-se abrir o arquivo do tipo "SCL", ou seja, em um dos seguintes formatos: **\*icd, \*cid, \*scd, \*iid, \*sed** e **\*ssd.** Clicando no botão "Importar SCL".

| % Configurações das Mensagens GOOSE                                                                                                    |                     |                                    |                       |                 | - 0 ×                        |
|----------------------------------------------------------------------------------------------------|---------------------|------------------------------------|-----------------------|-----------------|------------------------------|
| Todos TRUE p/ Envio:         Leger           Simulation BIT         PRP           Sniffer         Quality test BIT (qtest)                                                                                                    | nda:<br>Recebidos a | Enviados/Recebidos<br>Não mapeável |                       | Mensagens GOOSE | Todas GO                     |
| Peceber De                                                                                                    | efinir filtros      | Enviar                             | Verificar duplicidade | Nome            | Delaut                       |
| 21     21     21       4     21     21       4     6102       4     6103       4     6104       4     6105       4     6105       4     6105       4     6105       4     6105       4     6105       4     6107       4     6109       4     6111       4     6112       4     6115       4     6115       4     6117       5     6119       5     6117       5     6117 | +                   | Selecione um dado mapeado          | + = v                 | 21 21           | ~                            |
|                                                                                                    |                     |                                    |                       |                 |                              |
| Receber relatório do TimeStamp                                                                                                    |                     | Simulação de Erro Definir          |                       | msgP msgG msg   | 100 🛃 Salvar SCL OK Cancelar |

Figura 14

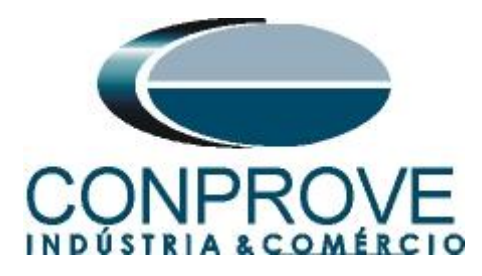

Abra o arquivo desejado, nesse caso utiliza-se um arquivo que já acompanha o software CTC encontrado no seguinte caminho: "C:\Program Files\Conprove\CTC\Subst IEC61850".

| Importar arquivo de mensagem GOOSE (p/ Conpr                             | oveOSDialo | og)                               |                       |                                 | X                         |
|--------------------------------------------------------------------------|------------|-----------------------------------|-----------------------|---------------------------------|---------------------------|
| $\leftrightarrow \rightarrow \checkmark \uparrow$ <b>i</b> Ste Computado | or > OS (C | :) > Program Files > Conprove > C | TC > Subst IEC61850 ~ | C Pesquisar en                  | n Subst IEC61850 🔎        |
| Organizar 🔻 Nova pasta                                                   |            |                                   |                       |                                 | = - 💷 🕐                   |
| 🛓 Downloads                                                              | *          | Nome                              | Data de modificação   | Тіро                            | Tamanho                   |
| Documentos                                                               | ا 🖈        | Exemplo.scd                       | 23/05/2009 16:17      | Architect.ScdFile               | 408 KB                    |
| 🔀 Imagens                                                                | *          |                                   |                       |                                 |                           |
| A Músicas                                                                | <u> </u>   |                                   |                       |                                 |                           |
| Nome: Exemplo.scd                                                        |            |                                   |                       | <ul> <li>Arquivos SC</li> </ul> | CL (*icd, *cid, *scd, * 🗸 |
|                                                                          |            |                                   |                       | Abrir                           | Cancelari                 |

Figura 15

Nesse arquivo existem dois dataset, escolha entre utilizar um ou ambos.

| Selecionar Importação                                                                                   | ×           |
|----------------------------------------------------------------------------------------------------|-------------|
| Tipo: Adicionar aos dados existentes $\lor$                                                             |             |
| Todos IED_7UT IED_7UTCTRL/LLN0\$GO\$Control_Data Set 1 IED_7SA IED_7SACTRL/LLN0\$GO\$Control_Data Set 1 |             |
|                                                                                                    | OK Cancelar |
|                                                                                                    |             |

Figura 16

Dentro do dataset escolha a mensagem GOOSE clique e arraste para a entrada goose desejada.

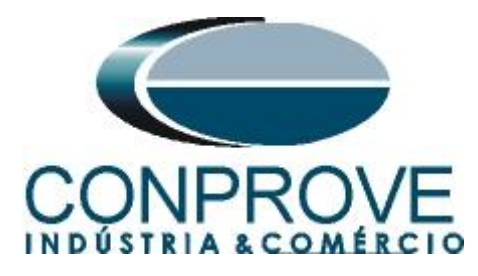

*c* ~ 1 M

| Importar SCL      | Todos TRUE p/ Envio:      | Legenda:        |                                     | Mensagens GOOSE Todas GO                                          |
|-------------------|---------------------------|-----------------|-------------------------------------|-------------------------------------------------------------------|
|                   | Guality test BIT (g.test) | Recebidos       | Enviados/Recebidos     Não mapeável | \$↓\$↑ ₹                                                          |
| Receber           |                           | Definic filters |                                     | Nome Default                                                      |
| eceber            |                           | Definir filtros |                                     | E-G IED_7UTCTRL/LLN0\$GO\$Control_DataSet1                        |
| 21                | <b>A</b> •                | +               | 2↓ 21                               | A BitString_Quality[13] - Q0GGIO1.SPCSO1.q                        |
| - GI01            |                           |                 |                                     | A Boolean - Q0GGI01.SPCS01.stVal                                  |
| -<br>GI02         |                           |                 |                                     | BitString_Quality[13] - Q0GGI01.SPCS02.g                          |
| - GI02            |                           |                 |                                     | Boolean - ODGGIO1 SPCSO2 stVal                                    |
|                   |                           |                 |                                     | TED 75ACTEL (ILN06CO4Central DataSet 1                            |
| e GI04            |                           |                 |                                     |                                                                   |
| (= GI05           |                           |                 |                                     |                                                                   |
| 듣 GI06            |                           |                 |                                     |                                                                   |
| <del>þ</del> GI07 |                           |                 |                                     |                                                                   |
| (= GI08           |                           | 1               |                                     |                                                                   |
| GI09              |                           |                 |                                     |                                                                   |
| - GI10            |                           |                 |                                     |                                                                   |
|                   |                           |                 |                                     |                                                                   |
| e Gill            |                           |                 |                                     |                                                                   |
| Þ GI12            |                           |                 |                                     | - Parâmetros do IED                                               |
| <del>þ</del> GI13 |                           |                 |                                     | Referência Controle GOOSE   IED 7/UTCTRI/LLN0SGOSControl DataSet1 |
| ⊨ GI14            |                           |                 |                                     | Referência DataSet IED_7UTCTRL/LLN0\$DataSet1                     |
| ⊨ GI15            |                           |                 |                                     | IED IED_7UT                                                       |
| GI16              |                           |                 |                                     | Logical Device CTRL                                               |
| G117              |                           |                 |                                     | ControlBlock Control_DataSet1                                     |
|                   |                           |                 |                                     | DataSet DataSet1                                                  |
| P G18             |                           |                 |                                     | ID GOOSE 0                                                        |
|                   |                           |                 |                                     | ApplD Ux1                                                         |
| elecione um d     | ado mapeado               |                 | Selecione um dado mapeado           | Endereço MAC Dest 01:00:00<br>Made MAC Ociaem Automática          |
|                   |                           |                 |                                     | Enderson MAC Origen Automatica                                    |
|                   |                           |                 |                                     | Revisão 2                                                         |
|                   |                           |                 |                                     | >Repetição                                                        |
|                   |                           |                 |                                     |                                                                   |
|                   |                           |                 |                                     | Referencia Controle GOOSE                                         |
|                   |                           |                 |                                     | Tipo: Texto                                                       |
|                   |                           |                 |                                     |                                                                   |
|                   |                           |                 |                                     |                                                                   |
|                   |                           |                 |                                     |                                                                   |

Figura 17

Repita o processo para todas as mensagens que serão monitoradas.

| ‰ε Configurações da | as Mensagens GOOSE                                                      |                                   |                                      |       |                                                             |                           | -            | 0        | × |
|---------------------|-------------------------------------------------------------------------|-----------------------------------|--------------------------------------|-------|-------------------------------------------------------------|---------------------------|--------------|----------|---|
| 💕 Importar SCL      | Todos TRUE p/ Envio:<br>Simulation BIT PRP<br>Quality test BIT (q.test) | Legenda:<br>Recebidos<br>Enviados | Enviados/Recebidos<br>a Não mapeável |       | Mensagens GOOSE                                             | Todas GO                  | 🔶 🔹 🗸        |          |   |
| Receber             |                                                                         | Definir filtros                   | Enviar                               |       | E G IED 7UTCTRL/LLN0\$GO\$Co                                | ntrol DataSet1            |              |          |   |
| <b>2↓</b> 2↑        | 7 -                                                                     | +                                 | <u>⊉↓ ⊉↑</u>                         | + - • | A BitString_Quality[13] - Q0G                               | GIO1.SPCSO1.q             |              |          |   |
|                     |                                                                         |                                   |                                      |       | A Boolean - Q0GGIO1.SPCS                                    | iO1.stVal                 |              |          |   |
|                     | 01.SPCS01.stVal                                                         | 11                                |                                      |       | BitString_Quality[13] - Q0G                                 | iGIO1.SPCSO2.q            |              |          |   |
| 🖨 🦛 GI02            |                                                                         |                                   |                                      |       | A Boolean - Q0GGIO1.SPCS                                    | iO2.stVal                 |              |          |   |
|                     | 01.SPCS02.stVal                                                         |                                   |                                      |       | EL_G IED_7SACTRL/LLN0\$GO\$Co                               | ntrol_DataSet1            |              |          |   |
| 🖶 🦛 GI03            |                                                                         |                                   |                                      |       | BitString_Quality[13] - Q0G                                 | iGIO1.SPCSO3.q            |              |          |   |
|                     | 01.SPCSO3.stVal                                                         |                                   |                                      |       | A Boolean - Q0GGIO1.SPCS                                    | iO3.stVal                 |              |          |   |
|                     |                                                                         |                                   |                                      |       |                                                             |                           |              |          |   |
| - <b>GI05</b>       |                                                                         |                                   |                                      |       |                                                             |                           |              |          |   |
|                     |                                                                         |                                   |                                      |       |                                                             |                           |              |          |   |
| - <b>GI07</b>       |                                                                         |                                   |                                      |       |                                                             |                           |              |          |   |
|                     |                                                                         |                                   |                                      |       |                                                             | <b>7</b> -                |              |          | i |
|                     |                                                                         |                                   |                                      |       |                                                             | ¥ *                       |              |          | - |
|                     |                                                                         |                                   |                                      |       | Referência Controle GOOSE                                   | D 7SACTRL/LLN0\$GO\$Cont  | rol DataSet1 |          |   |
| <b>(</b> GI11       |                                                                         |                                   |                                      |       | Referência DataSet IE                                       | ED_7SACTRL/LLN0\$DataSet1 |              |          |   |
|                     |                                                                         |                                   |                                      |       | IED IE                                                      | ED_7SA                    |              |          |   |
|                     |                                                                         |                                   |                                      |       | Logical Device C                                            | TRL<br>Sector DeterCett   |              |          |   |
| <b>(GI14</b>        |                                                                         |                                   |                                      |       | DataSet D                                                   | ataSet1                   |              |          |   |
|                     |                                                                         |                                   |                                      |       | ID GOOSE 1                                                  |                           |              |          |   |
|                     |                                                                         |                                   |                                      |       | AppID 0:                                                    | x1                        |              |          |   |
| Tipo: B             | oolean                                                                  |                                   | Selecione um dado mapeado            |       | Endereço MAC Dest 0<br>Mode MAC Origon                      | 1:0C:CD:01:00:41          |              | '        |   |
| Invertido:          | Não 🗸                                                                   |                                   |                                      |       | Endereço MAC Orig F                                         | 0:4D:A2:87:A4:5B          |              |          |   |
|                     |                                                                         |                                   |                                      |       | Revisão 1                                                   |                           |              |          |   |
|                     |                                                                         |                                   |                                      |       | > Repetição                                                 |                           |              |          |   |
| Simulation BIT:     | ndiferente 🗸                                                            |                                   |                                      |       | Referência Controle GOOSE<br>Nome do DataSet<br>Tipo: Texto |                           |              |          |   |
| Receber relatório   | do TimeStamp                                                            |                                   | Simulação de Erro Definir            |       | msgP msgG                                                   | msg100 🚽 Salvar S         | ICL OK       | Cancelar |   |
|                     |                                                                         |                                   |                                      |       |                                                             |                           |              |          |   |

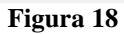

Para cada dado GOOSE existe o campo "Invertido" cujas opções são "Sim" ou "Não", e o campo "Simulation BIT" cujas opções são "Não", "Sim" ou "Indiferente". Existe a possibilidade de receber as informações de "Transfer Time" através do relatório do "TimeStamp", bastando selecionar essa opção (necessário sincronismo temporal entre os

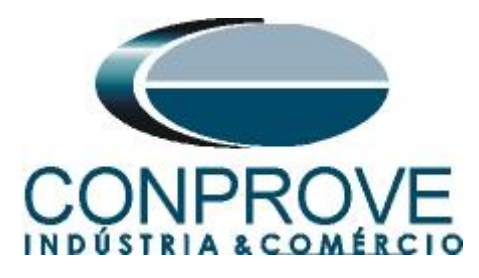

dispositivos). Escolha as configurações mais apropriadas ao seu teste e clique no botão "OK".

| ‰ Configurações das Mens   | agens GOOSE                                                                                 |                                                    |   |                                                             |                             | -              | o x      |
|----------------------------|---------------------------------------------------------------------------------------------|----------------------------------------------------|---|-------------------------------------------------------------|-----------------------------|----------------|----------|
| Importar SCL SCL           | s TRUE p/ Envio: Legenda:<br>imulation BIT PRP I Recebi<br>Quality test BIT (q.test) Enviad | los <b>E</b> nviados/Recebidos<br>s a Não mapeável |   | Mensagens GOOSE                                             | Todas GO                    | <b>+ - - ↓</b> |          |
| Receber                    | Definir filtr                                                                               | s 🗹 Enviar                                         |   |                                                             | O\$Control DataSet1         | Derduit        |          |
| <b>≜↓</b> ≙↑               | 7 - +                                                                                       |                                                    | + | Bit String_Quality[13]                                      | Q0GGIO1.SPCSO1.q            |                |          |
|                            |                                                                                             |                                                    |   | Boolean - Q0GGIO1.                                          | SPCSO1.stVal                |                |          |
| A Q0GGI01.SPC              | 601.stVal                                                                                   |                                                    |   | Bit String_Quality[13]                                      | Q0GGIO1.SPCSO2.q            |                |          |
|                            |                                                                                             |                                                    |   | A Boolean - Q0GGIO1.                                        | SPCSO2.stVal                |                |          |
| A OIGGIO1 SPC              | 502 stVal                                                                                   |                                                    |   | G IED_7SACTRL/LLN0\$G                                       | O\$Control_DataSet1         |                |          |
|                            |                                                                                             |                                                    |   | A BitString_Quality[13]                                     | Q0GGIO1.SPCSO3.g            |                |          |
|                            | SO3 stVal                                                                                   |                                                    |   | A Boolean - Q0GGIO1.                                        | SPCSO3.stVal                |                |          |
| GI04                       |                                                                                             |                                                    |   | _                                                           |                             |                |          |
| - GI05                     |                                                                                             | 1                                                  |   |                                                             |                             |                |          |
|                            |                                                                                             |                                                    |   |                                                             |                             |                |          |
| 4 GI07                     |                                                                                             |                                                    |   |                                                             |                             |                |          |
|                            |                                                                                             |                                                    |   |                                                             |                             |                |          |
|                            |                                                                                             |                                                    |   | 2↓21                                                        | A •                         |                |          |
|                            |                                                                                             |                                                    |   | <ul> <li>Parâmetros do IED</li> </ul>                       |                             |                |          |
| GI10                       |                                                                                             |                                                    |   | Referência Controle GOOS                                    | E IED_7SACTRULLN0\$GO\$Cont | rol_DataSet1   |          |
|                            |                                                                                             |                                                    |   | Referencia DataSet                                          | IED_/SACTRU/LLNU\$DataSetT  |                |          |
|                            |                                                                                             |                                                    |   | Logical Device                                              | CTRL                        |                |          |
| GII3                       |                                                                                             |                                                    |   | ControlBlock                                                | Control_DataSet1            |                |          |
|                            |                                                                                             |                                                    |   | DataSet                                                     | DataSet1                    |                |          |
|                            |                                                                                             |                                                    |   | ID GOOSE                                                    | 1                           |                |          |
|                            |                                                                                             |                                                    |   | AppID<br>Federate MAC Deat                                  | 0x1                         |                |          |
| Tipo: Boolean              |                                                                                             | Selecione um dado mapeado                          |   | Modo MAC Origem                                             | Automática                  |                | - '      |
| Invertido: Não             |                                                                                             |                                                    |   | Endereço MAC Orig                                           | F0:4D:A2:87:A4:5B           |                |          |
|                            |                                                                                             |                                                    |   | Revisão                                                     | 1                           |                |          |
|                            |                                                                                             |                                                    |   | > Repetição                                                 |                             |                |          |
| Simulation BIT: Indiferent | e 🗸                                                                                         |                                                    |   | Referência Controle GOOSE<br>Nome do DataSet<br>Tipo: Texto |                             |                |          |
| Receber relatório do Time  | e Stamp                                                                                     | Simulação de Erro Definir                          | , | msgP                                                        | msgG msg100 🔛 Salvar S      | сь ок          | Cancelar |

Figura 19

Configure as avaliações de pickup e tempo de operação, injete os valores analógicos de tensão e corrente ou as mensagens Sampled Value das sequências desejadas, clique no botão "*Iniciar*", (procedimentos não mostrado) e por fim verifique as atuações das mensagens GOOSE. Para isso clique na aba "*Forma de Onda*", maximize a tela e encontre o campo "*Entradas GOOSE*".

| 🏷   🗋 🚅 🚽 =   Sequencer 2.02.202 (64                                                                                                    | Bits) - CE-6710 (0311218)                      |                                                                                                    |                                                                                                    |                                                                                                    |                                                                                            |                                                                                            |                                                |                                                                                           | -              | o x        |
|----------------------------------------------------------------------------------------------------|------------------------------------------------|----------------------------------------------------------------------------------------------------|----------------------------------------------------------------------------------------------------|----------------------------------------------------------------------------------------------------|--------------------------------------------------------------------------------------------|--------------------------------------------------------------------------------------------|------------------------------------------------|-------------------------------------------------------------------------------------------|----------------|------------|
| Arduvo         Inicio         Existi         Opposision           Imicio         Existi         Opposision         Opposision           Imicio         Existi         Opposision< | Inserir Cópia<br>Sectoria Excluir Sel.<br>Nova | Image: Separation     Image: Separation                                                                                                    | ng Automática<br>Reed<br>Test                                                                              | tar<br>te                                                                                                    | Iniciar Para                                                                               | V° de Repetições 0                                                                         | Geração<br>Estática ~                          | j two dia.<br>Ajustes ⊚ ∔                                                                 | Relatório Unid | s Layout   |
| Hardware                                                                                                    |                                                | Sequência                                                                                                    |                                                                                                    | Resultados                                                                                                    |                                                                                            | Geração                                                                                    |                                                | Opções                                                                                    |                |            |
| Sequências                                                                                                    | • X Forma de Onda                              | Fasores Trajetó                                                                                                    | rias Harmônicas                                                                                            | Sincronoscópio Plar                                                                                                    | io Z                                                                                       |                                                                                            |                                                |                                                                                           |                | <b>→</b> × |
| 001         Sec001           V NO01         Saidas Analog. DC           V Saidas Binátas         Saidas Binátas           V Saidas Binátas         Tempo e Avanço                                                                                                    | 3.0. Ertrade GOOSE<br>                         | Y         Gl02           Y         Gl10           Y         Gl13           Y         Gl26           Y         Gl34           Y         Gl42 | <ul> <li>☑ GI03</li> <li>☑ GI11</li> <li>☑ GI19</li> <li>☑ GI27</li> <li>☑ GI25</li> <li>☑ GI43</li> </ul> | ♥ GI04<br>♥ G122<br>♥ G20<br>♥ G28<br>♥ G38<br>♥ G144<br> <br> <br> <br> <br> <br> <br> <br> <br> <br> <br> <br> <br> <br> <br> <br> <br> <br> | <ul> <li>♥ GI05</li> <li>♥ GI13</li> <li>♥ GI21</li> <li>♥ GI29</li> <li>♥ GI37</li> </ul> | <ul> <li>✓ GI06</li> <li>✓ GI14</li> <li>✓ GI22</li> <li>✓ GI30</li> <li>✓ GI38</li> </ul> | ♥ GI07<br>♥ GI15<br>♥ GI23<br>♥ GI39<br>♥ GI39 | <ul> <li>✓ G108</li> <li>✓ G12</li> <li>✓ G124</li> <li>✓ G122</li> <li>✓ G140</li> </ul> |                |            |
| Avaliações                                                                                                    | _                                              | -                                                                                                    |                                                                                                    |                                                                                                    |                                                                                            |                                                                                            |                                                |                                                                                           |                | р<br>П Х   |
| Avaliações Relat TimeStamp GOOSE                                                                                                    |                                                | Fim Tnor                                                                                                    | ninal Tdesvio-<br>0 s 0 s                                                                                  | Tdesvio+ Tre<br>0 s                                                                                                    | al Tdesvio<br>0s 0s                                                                        | Status<br>                                                                                 |                                                |                                                                                           |                | Calc.      |
| Lista de Erros Status Proteção                                                                                                    |                                                |                                                                                                    |                                                                                                    |                                                                                                    |                                                                                            |                                                                                            |                                                |                                                                                           |                |            |
| 🎭 ON Line Novo                                                                                                    |                                                |                                                                                                    | Fonte Aux: 0                                                                                               | ,00 V Aquecimento:                                                                                                    | 0%                                                                                         |                                                                                            |                                                |                                                                                           |                |            |
|                                                                                                    |                                                |                                                                                                    |                                                                                                    | Figura 20                                                                                                    |                                                                                            |                                                                                            |                                                |                                                                                           |                |            |

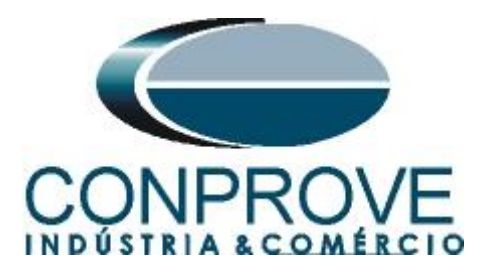

| GI01 | GI02   | 🔽 GI03 | 💟 GI04 | 💟 G105          | IV GI06 | GI07 | ☑ GI08 | 🗸 GI09        | 🔽 GI10 |  |
|------|--------|--------|--------|-----------------|---------|------|--------|---------------|--------|--|
| GI11 | GI12   | GI13   | 🗵 GI14 | V GI15          | GI16    | GI17 | GI18   | V GI19        | GI20   |  |
| 6121 | GI22   | GI23   | GI24   | GI25            | GI26    | GI27 | G128   | G129          | I GI30 |  |
| G121 | G122   | GI23   | G124   | G125            | Cize    | G127 | G120   | G125          | GIA0   |  |
|      | GIA2   | GI33   | GIA4   | <b>[4]</b> 0155 | UIS0    | Clor | V CISS | <b>V</b> 0155 | UI40   |  |
| GIHT | 1 G142 | V 0145 | V 0144 |                 |         |      |        |               |        |  |
| GI01 |        |        |        | [               |         |      |        |               |        |  |
| 6102 |        |        |        |                 |         |      |        |               |        |  |
| G103 |        |        |        |                 |         |      |        |               |        |  |
| 5104 |        |        |        |                 |         |      |        |               |        |  |
| 2105 |        |        |        |                 |         |      |        |               |        |  |
| COLE |        |        |        |                 |         |      |        |               |        |  |
| 5106 |        |        |        | l               |         |      | l      |               |        |  |
| G107 |        |        |        |                 |         |      | [      |               |        |  |
| G108 |        |        |        | [               |         |      | [      |               |        |  |
| 5109 |        |        |        |                 |         |      |        |               |        |  |
| 3110 |        |        |        |                 |         |      |        |               |        |  |
| 2111 |        |        |        |                 |         |      |        |               |        |  |
|      |        |        |        | ······          |         |      | l      |               |        |  |
| GHZ  |        |        |        | i               |         |      |        |               |        |  |
| GI13 |        |        |        | l               |         |      |        |               |        |  |
| GI14 |        |        |        |                 |         |      |        |               |        |  |
| GI15 |        |        |        | (               |         |      |        |               |        |  |
| 3116 |        |        |        |                 |         |      |        |               |        |  |
| 3117 |        |        |        |                 |         |      | ·····  |               |        |  |
| aii7 |        |        |        | ·····           |         |      |        |               |        |  |
| 3118 |        |        |        |                 |         |      | l      |               |        |  |
| GI19 |        |        |        |                 |         |      |        |               |        |  |
| GI20 |        |        |        |                 |         |      |        |               |        |  |
| 6121 |        |        |        |                 |         |      |        |               |        |  |
| 3122 |        |        |        | ·····           |         |      |        |               |        |  |
| 0122 |        |        |        |                 |         |      | ·····  |               |        |  |
| GIZ3 |        |        |        | 1               |         |      |        |               |        |  |

### Figura 21

# 6. Modo de Expansão de Recebimento de Mensagens GOOSE

Nos softwares **Master, Sequencer, Ramp e Transient Playback** é possível expandir o número de entradas GOOSE para um total de 128 GOOSE INPUT. Clique no ícone *"Direc Canais"* no botão *"Configurar"* e na aba *"Outros"* selecione a opção para expandir e clique no botão *"OK"*.

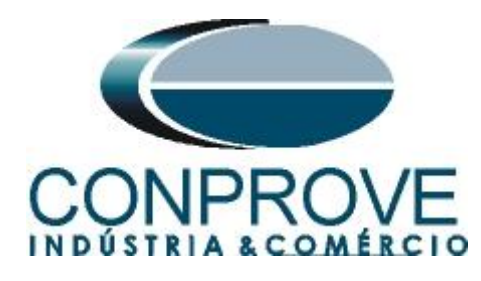

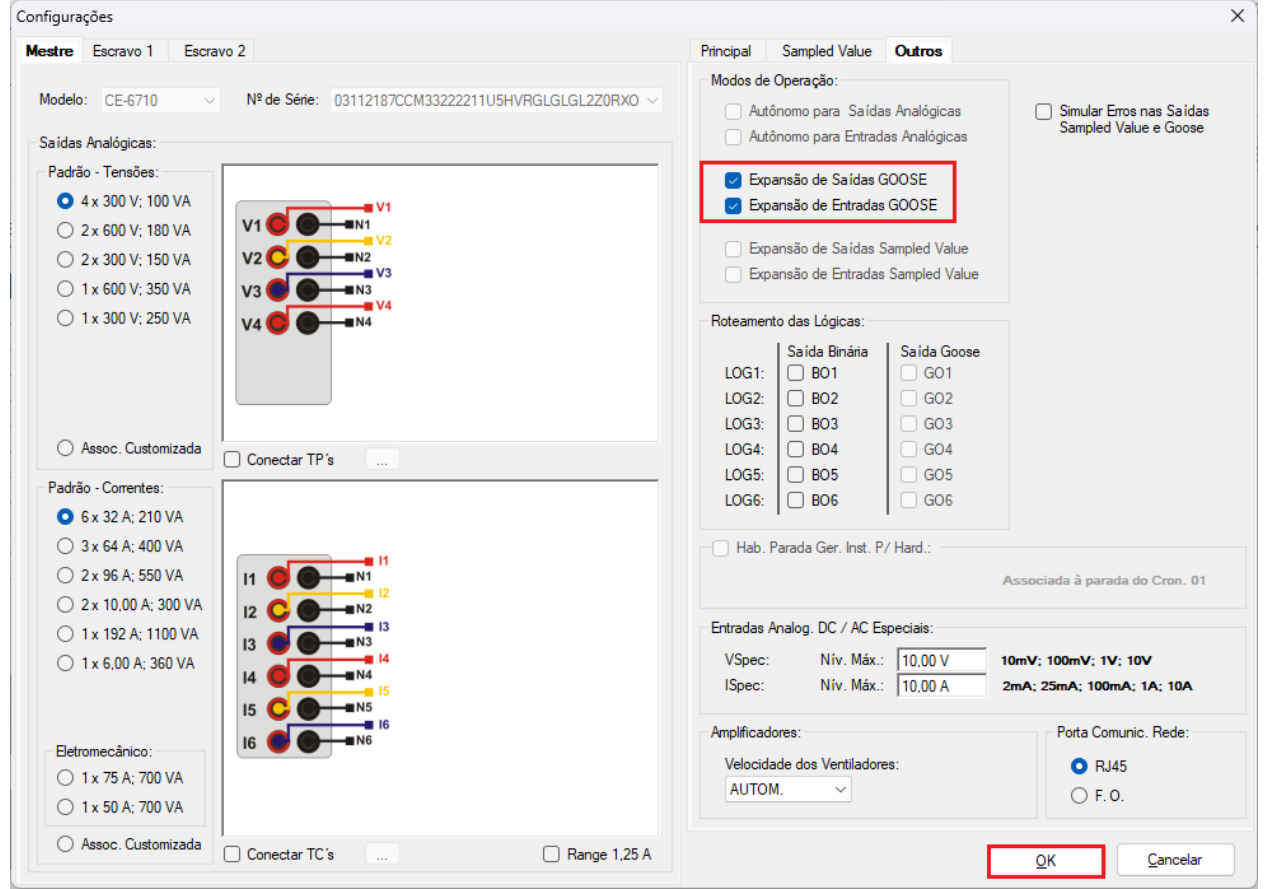

Figura 22

Selecione a seta ao lado do botão "Adequar I/Os" e use a opção "Apenas na aba selecionada". Repita o procedimento para o botão "Autoassociar" (figuras não mostradas).

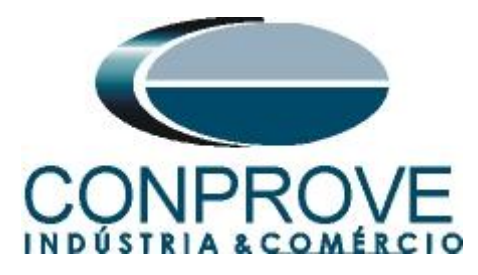

| ecionamen                                                                 | to dos Canais             |                                                                 |                                                                |                                                               |                                                                                                    | — D X                                               |
|---------------------------------------------------------------------------|---------------------------|-----------------------------------------------------------------|----------------------------------------------------------------|---------------------------------------------------------------|----------------------------------------------------------------------------------------------------|-----------------------------------------------------|
| Modelo:<br>CE-6710<br>N° de Sé<br>0311218<br>Saídas: Ana<br>Entradas Bina | rie:<br>87CCM33222211U5   | . p/Hard.<br>ectado<br>iHVRGLGLGL2Z0RXO<br>tradas: Analóg. e SV | urar O Bá<br>O Av<br>✓ O ON<br>Sa ídas: Binár<br>✓ Entradas GC | sico<br>ançado (% GO<br>N Line (% S. V<br>rias, GOOSE e Analó | Hard.:       Adequar I/Os       •       Nós:         Autoassociar       •       Autoassociar       •         Lumpar       •       Limpar       •         DC       Entradas:       Binárias, GOOSE e Analóg, DC       Láta | ar • Confirmar<br>Cancelar<br>Importar Exportar (\$ |
| Descr                                                                     | Hardware                  | Tipo                                                            | Descr                                                          | Hardware                                                      | Dado                                                                                                    | Control Ref.                                        |
| BI01                                                                      | BI1                       | <ul> <li>Contato</li> </ul>                                     | GI107                                                          | GI107m                                                        | -                                                                                                    |                                                     |
| BI02                                                                      | BI2                       | <ul> <li>Contato</li> </ul>                                     | GI108                                                          | GI108m                                                        | -                                                                                                    |                                                     |
| BI03                                                                      | BI3                       | ▼ Contato                                                       | GI109                                                          | GI109m                                                        | -                                                                                                    |                                                     |
| BI04                                                                      | BI4                       | ▼ Contato                                                       | GI110                                                          | GI110m                                                        | •                                                                                                    |                                                     |
| BI05                                                                      | BI5                       | ▼ Contato                                                       | GI111                                                          | GI111m                                                        | <b>r</b>                                                                                                    |                                                     |
| BI06                                                                      | BI6                       | ▼ Contato                                                       | GI112                                                          | GI112m                                                        | •                                                                                                    |                                                     |
| BI07                                                                      | BI7                       | <ul> <li>Contato</li> </ul>                                     | GI113                                                          | GI113m                                                        | •                                                                                                    |                                                     |
| BI08                                                                      | BI8                       | <ul> <li>Contato</li> </ul>                                     | GI114                                                          | GI114m                                                        | •                                                                                                    |                                                     |
| BI09                                                                      | BI9                       | ▼ Contato                                                       | GI115                                                          | GI115m                                                        | <b>-</b>                                                                                                    |                                                     |
| BI10                                                                      | BI10                      | ▼ Contato                                                       | GI116                                                          | GI116m                                                        | -                                                                                                    |                                                     |
| BI11                                                                      | BI11                      | ▼ Contato                                                       | GI117                                                          | GI117m                                                        | <b>-</b>                                                                                                    |                                                     |
| BI12                                                                      | BI12                      | <ul> <li>Contato</li> </ul>                                     | GI118                                                          | GI118m                                                        | <b>-</b>                                                                                                    |                                                     |
|                                                                           |                           |                                                                 | GI119                                                          | GI119m                                                        | -                                                                                                    |                                                     |
| Estandary An                                                              |                           |                                                                 | GI120                                                          | GI120m                                                        | •                                                                                                    |                                                     |
|                                                                           | alog. DC / AC Espe<br>- ~ |                                                                 | GI121                                                          | GI121m                                                        | •                                                                                                    |                                                     |
| Canais de T                                                               | ensao                     |                                                                 | GI122                                                          | GI122m                                                        | •                                                                                                    |                                                     |
| Descr                                                                     | Hardware                  |                                                                 | GI123                                                          | GI123m                                                        | •                                                                                                    |                                                     |
| AI_VSpec0                                                                 | )1 VSpec                  | •                                                               | GI124                                                          | GI124m                                                        | -                                                                                                    |                                                     |
| J                                                                         |                           |                                                                 | GI125                                                          | GI125m                                                        | -                                                                                                    |                                                     |
| Canais de C                                                               | orrente                   | +                                                               | - GI126                                                        | GI126m                                                        | -                                                                                                    |                                                     |
| Descr                                                                     | Hardware                  |                                                                 | - GI127                                                        | GI127m                                                        | -                                                                                                    |                                                     |
|                                                                           |                           |                                                                 | GI128                                                          | GI128m                                                        |                                                                                                    |                                                     |

Figura 23

Associe as mensagens que deseja receber e veja a atuação das mensagens GOOSE.

| Forma de Onda           |         |         |         |                                       |         |             |        |         |         | - 0 | ×   |
|-------------------------|---------|---------|---------|---------------------------------------|---------|-------------|--------|---------|---------|-----|-----|
| Entradas GOOSE          |         |         |         |                                       |         |             |        |         |         |     |     |
| 🔽 GI01                  | GI02    | V GI03  | V GI04  | GI05                                  | 🔽 GI06  | GI07        | GI08   | 🔽 G109  | V GI10  |     |     |
| 🔽 GI11                  | GI12    | GI13    | V GI14  | GI15                                  | GI16    | GI17        | GI18   | GI19    | V GI20  |     |     |
| 💟 GI21                  | GI22    | V GI23  | V GI24  | ✓ GI25                                | GI26    | GI27        | GI28   | 🔽 GI29  | V GI30  |     |     |
| 🔽 GI31                  | GI32    | V GI33  | V GI34  | GI35                                  | 🔽 GI36  | GI37        | GI38   | 🔽 GI39  | V G140  |     |     |
| 🔽 GI41                  | GI42    | V GI43  | V GI44  | V GI45                                | GI46    | 🔽 GI47      | 🔽 G148 | 🔽 G149  | V GI50  |     |     |
| 💟 GI51                  | V GI52  | V GI53  | V GI54  | GI55                                  | GI56    | GI57        | GI58   | V G159  | V GI60  |     |     |
| 🔽 GI61                  | GI62    | V GI63  | V G164  | ☑ GI65                                | 🔽 G166  | GI67        | GI68   | GI69    | GI70    |     |     |
| 📝 GI71                  | GI72    | GI73    | GI74    | GI75                                  | GI76    | GI77        | GI78   | GI79    | V G180  |     |     |
| 🔽 GI81                  | GI82    | V G183  | V G184  | V G185                                | GI86    | GI87        | GI88   | V G189  | V GI90  |     |     |
| 📝 GI91                  | GI92    | GI93    | ✓ GI94  | ✓ GI95                                | ☑ GI96  | GI97        | GI98   | V G199  | GI100   |     |     |
| GI101                   | V GI102 | ✓ GI103 | ☑ GI104 | ☑ GI105                               | ☑ GI106 | GI107       | GI108  | V GI109 | V GI110 |     |     |
| 🔽 GI111                 | GI112   | 🔽 GI113 | GI114   | GI115                                 | GI116   | GI117       | GI118  | GI119   | ✓ GI120 |     |     |
| 💟 GI121                 | GI122   | GI123   | GI124   | GI125                                 | GI126   | GI127       | GI128  |         |         |     |     |
| GI01                    | (FALSE) |         |         | FALSE >                               | KTRUE   | <u>&gt;</u> | FALSE  | ·····   |         | 1   |     |
| GI02                    |         |         |         |                                       |         |             |        |         |         | 1   |     |
| G103                    |         |         |         |                                       |         |             |        |         |         |     |     |
| GI04                    |         |         |         |                                       |         |             |        | 1       |         | 1   | 1   |
| GI05                    |         | ·····   |         | • • • • • • • • • • • • • • • • • • • |         | 1           |        | 1       |         | 1   |     |
| G106                    |         | I       | T       | I                                     |         |             | Π      |         |         | 1   |     |
| GI07                    |         |         |         | I                                     |         |             |        |         |         | 1   | .1  |
| G108                    |         |         |         |                                       |         |             |        | 1       |         | 1   | 1   |
| G109                    |         |         |         |                                       |         | ·····       |        | 1       |         | 1   | 1   |
| GI10                    |         |         |         | <u>.</u>                              |         | <u>1</u>    | T      |         |         |     |     |
| GI11                    |         |         |         | I                                     |         | 1           | Τ      | Π       |         | 1   | T   |
| GI12                    |         | [       | [       | I                                     |         |             | Τ      | 1       |         | [   | T   |
| GI13                    |         |         |         |                                       |         |             |        |         |         |     | T   |
| GI14                    |         |         |         | I                                     |         |             | T      |         |         | 1   |     |
| GI15                    |         |         |         | I                                     |         |             | T      | T       |         |     |     |
| CITE                    | +       |         | ·····   | ·····                                 |         | ·····       |        | 1       |         | 1   |     |
| +  +  ++  #  * <b>=</b> | 01      |         |         |                                       |         |             |        |         |         |     | - 8 |
|                         | 0 0     |         |         |                                       |         |             |        |         |         |     |     |
|                         | 4       |         |         |                                       |         |             |        |         |         |     | •   |